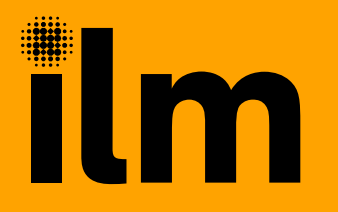

# **Specification builder guidance**

 $\overline{}$ 

Create a tailored specification for an ILM qualification from the ILM website

Find the qualification you want to know the specification for by clicking on the Qualifications tab on the ILM website homepage

Scroll down the page selecting the level (click the plus sign on the right to open the accordian) and then select the specific qualification you are looking for

#### ilm Show me information for Contact us 🗦 $\sim$ Working with Apprenticeships Home Qualification Trainers and Recognition Assessment & ILM Centres Services Resources Home 👌 Qualifications 🏃 Leadership and management

# Leadership and management qualifications

Develop the skills, knowledge and personal abilities you need to succeed

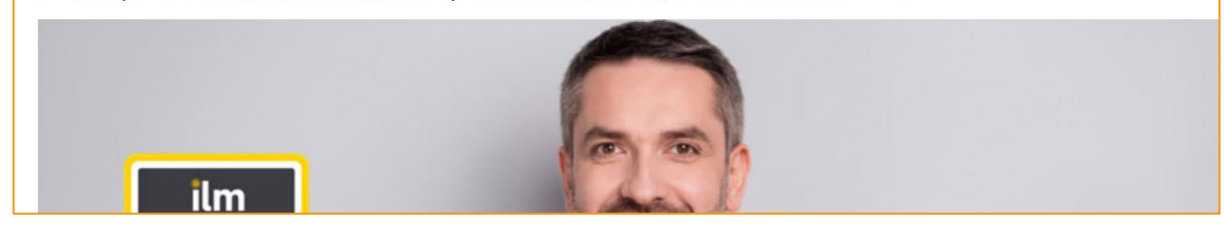

| Level 2: Team Leader/Supervisors                                                                                                    |     |
|----------------------------------------------------------------------------------------------------|-----|
| Level 3: Junior managers (First-line manager or Supervisor)                                                                                                    | ×   |
| • <u>Leadership and Management</u> : For those who have management responsibilities but no formal training. Ideal for team leaders who will be leading people through organisational change, budget cuts or other pressures.                                     |     |
| <ul> <li>Leadership: For those who have management experience but no leadership training. Ideal for those looking to enhance<br/>their people-leading skills.</li> </ul>                                                                                         | 9   |
| <ul> <li><u>Principles of Leadership and Management</u>: For new and aspiring junior managers. Ideal for those who want to build the<br/>core management skills and develop as a leader.</li> </ul>                                                              | əir |
| <ul> <li><u>Management</u>: Ideal for those taking their first step into line management and those who already have some management<br/>responsibilities. For those who want to get an in-depth understanding of management, leadership and business.</li> </ul> | ∋nt |
| Level 4: Middle managers                                                                                                    | ÷   |

Once you are on the correct qualification page, scroll down and select Information for ILM centres

And then click on Create qualification specification

### Full qualification details

### Information for ILM centres

For each qualification select the units you want to deliver using the qualification specification builder. The builder does NOT verify if your selection of units meets the 'rules of combination'. Rules are displayed at the top of each qualification page. If you have any questions about unit combinations please contact <u>ILM Customer Services</u> or your EV.

Close

CV GLH

0

Create qualification specification

Certificate Award Diploma Level 3 Award in Leadership and Management (FPR) Level 3 Award in Leadership and Management • Time commitment: minimum 11 hours structured learning, plus self-study, project work and assignments A minimum of 4 credits and a maximum of 12 Credits. • A minimum of 2 units, with all units taken from Group 1. Level 3 Certificate in Leadership and Management • Time commitment: minimum 29 hours structured learning, plus self-study, project work and assignments • A choice of optional units from Groups 1 and 2, with a maximum of 6 credits from Group 2. Level 3 Diploma in Leadership and Management • Time commitment: minimum 97 hours structured learning, plus self-study, project work and assignments • A choice of optional units from Groups 1 and 2, with a maximum of 18 credits from Group 2. Select units for creation of specification 8600-324 Level 3 Understanding Costs and ... 1 Title Unit 8600-325 Level 3 Understanding How to M... 8600-326 Level 3 Understanding the Comm... 2 8600-327 Level 3 Understanding Negotiati... 6 8600-328 .... Level 3 Understand How to Lead ....

This will open up another window like the image on the right and show all the units — available for that qualification - click on the Award Certificate or Diploma tab to ensure you have all the units showing

Select the units you require by dragging to the right hand side. You should always select Part B to receive the specification, assignments and results sheet for each unit showing in the right hand box and can also select part A (if you require generic supporting notes about ILM VRQs)

And finally click Create qualification specification here

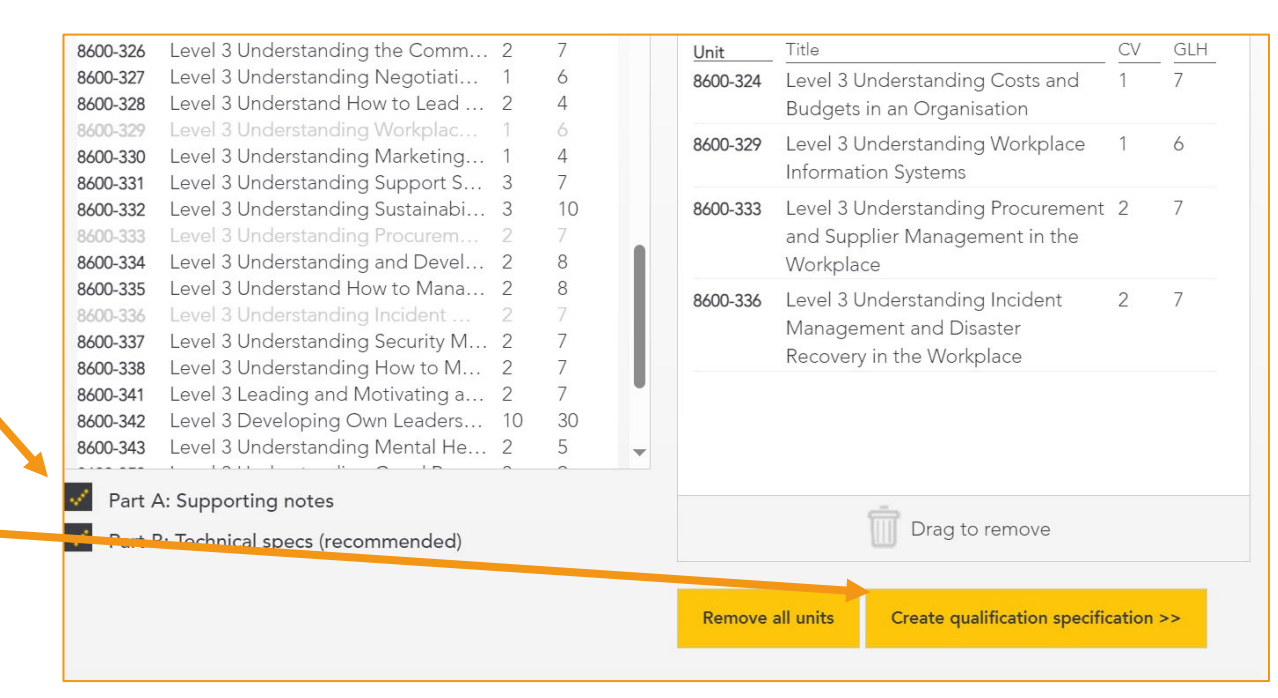

You will then be shown a summary of what you have selected like the image to the right

And if all correct select Download specification as a Word document

| Your se  |                                                                                  | Pari D |     |
|----------|----------------------------------------------------------------------------------|--------|-----|
| Unit     | Title                                                                            | CV     | GLH |
| 8600-324 | Level 3 Understanding Costs and Budgets in an Organisation                       | 1      | 7   |
| 8600-329 | Level 3 Understanding Workplace Information Systems                              | 1      | 6   |
| 8600-333 | Level 3 Understanding Procurement and Supplier Management in the Workplace       | 2      | 7   |
| 8600-336 | Level 3 Understanding Incident Management and Disaster Recovery in the Workplace | 2      | 7   |

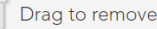

Back to specification builder

Download specification as a Word document

### A document will then be produced tailored to your selections that will look like this

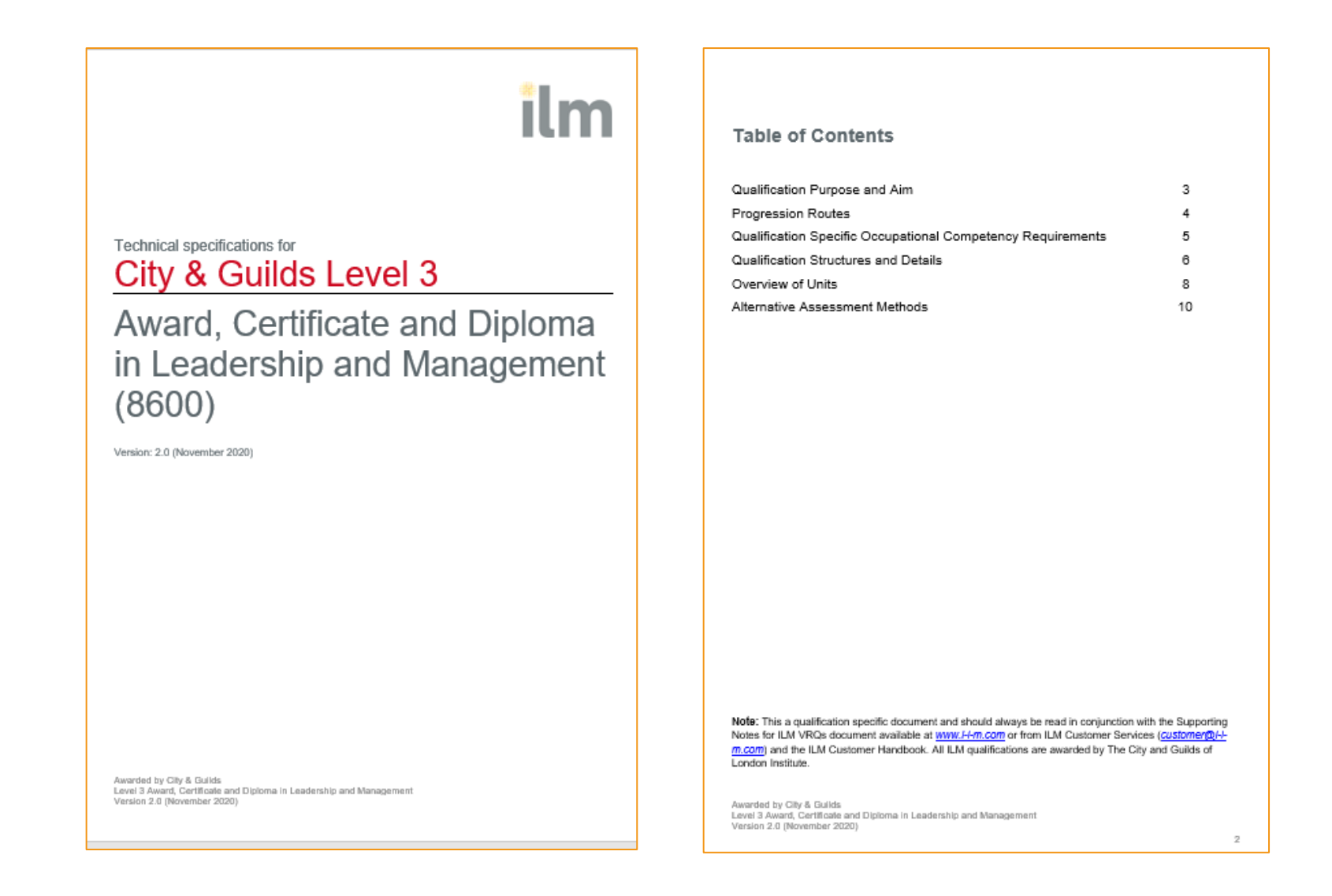

# Example specification

| Understa<br>recovery | inding incident management and disacter<br>In the workplace                                                                                                    | Support for the unit from a sector skills<br>council or other appropriate body (if<br>required)                                                                                                    | sset Skils                                                                                                    |
|----------------------|----------------------------------------------------------------------------------------------------|----------------------------------------------------------------------------------------------------|----------------------------------------------------------------------------------------------------|
| 8                    |                                                                                                    | Equivalencies agreed for the unit (if                                                                                                    | 2.40 . Understanding incident management                                                                                                    |
| 2                    |                                                                                                    | required) and                                                                                                    | d disaster recovery in the workplace                                                                                                    |
|                      |                                                                                                    | Location of the unit within the<br>subject/sector classification system 15.                                                                                                    | 5.3 – Business Management                                                                                                    |
| Asc                  | ecoment oriteria (the learner <u>can)</u>                                                                                                    | Additional Guidanne shout the Unit                                                                                                    |                                                                                                    |
| agemi<br>o the       | ent 1.1 Explain the process of business risk<br>management                                                                                                    | Indicative Contract                                                                                                    |                                                                                                    |
| reduce the impac     | t 2.1 Explain how to reduce the impact of                                                                                                    | <ul> <li>Explanation of business risks (for examp<br/>competitor activity, supply chain failure,<br/>and/or workforce, legal proceedings, loss</li> <li>identify a range of business threats and<br/>compliance resulting in prosecution and/it<br/>terrorism, theft, failure of maior customer</li> </ul> | pre transciat, loss of market, operational,<br>non-availability of business premises<br>is of reputation)<br>their consequences (for example non-<br>for civil proceedings, fire, explosion, act of<br>or or supplier, major power outage or clant |
| 1                    | <ul> <li>d business interruption on people and the<br/>organisation</li> <li>2.2 List mitigation measures used to<br/>prevent major incidents in the<br/>organisation</li> <li>2.3 Describe monitoring and review</li> </ul> | Identify the people and their business pro-<br>threats     Identify the role of facilities management                                                                                                    | rocesses that could be affected by potential<br>if in business continuity processes                                                                                                    |
|                      | processes that are used in own<br>organisation<br>3.1 Explain the recovery procedures in own                                                                                                    | <ul> <li>Explanation of risk mitigation (for exampl<br/>preparedness, security, mitigation proces<br/>controls)</li> <li>Risk management processes (for example</li> </ul>                                                                                                    | ple business continuity planning, emergency<br>esses, training, insurance, prevention<br>ple policy, procedures, record keeping and                                                                                                    |
|                      | organisation<br>3.2 Describe a major incident that could<br>occur in own workplace and explain<br>your role should this incident occur                                                                                       | reviews, training exercises;     Explanation of business continuity and di     identification of rotential threats to the business.                                                                                                    | disaster recovery planning (for example                                                                                                    |
| about the unit       |                                                                                                    | teams, availability of alternative premises<br>start locations, liaison with emergency se                                                                                                    | es informal arrangements, 'hot' and 'cold'<br>ervices, communication equipment and                                                                                                    |
|                      | To develop knowledge and understanding of<br>incident management and disaster recovery in<br>the workplace.                                                                                                    | Cascade systems (suggest manufactors v     The role of facilities management in busi                                                                                                    | work through examples and case studies)<br>iness continuity or disaster recovery teams                                                                                                    |
| or                   | It Links to Facilities Management 2008 NOS:<br>FM320                                                                                                    |                                                                                                    |                                                                                                    |
| dance<br>ry body (   | *                                                                                                    |                                                                                                    |                                                                                                    |

### Example assignment

### ilm Assignment Task for Unit: Understanding incident management and disaster recovery in the workplace

| Centre Number:           | Centre Name:  |
|--------------------------|---------------|
| Learner Registration No: | Learner Name: |
|                          |               |

### TASK

The purpose of this unit is to develop knowledge and understanding of incident management and disaster recovery and how it might be applied within the context of your own organisation.

The task requires you to show your awareness of the main concepts and management processes that apply to mitigating the consequences of an incident that leads to business interruption.

#### NOTE:

You may want to relate your answers to an organisation that you work in. If you are not currently working within an organisation, then you may complete this task in relation to an organisation with which you are familiar. This could include experience working in a voluntary capacity.

You should plan to spend approximately 11 hours researching your workplace context, preparing for and writing or presenting the outcomes of this assignment for assessment. The 'nominal' word count for this assignment is 1200 words: the suggested range is between 600 and 1600 words.

#### Check your assignment carefully prior to submission using the assessment criteria.

| Please use the sub-headings shown below when<br>structuring your Assignment                                                                                                    | Assessment Criteria                                                                                                    |
|----------------------------------------------------------------------------------------------------|----------------------------------------------------------------------------------------------------|
| Business risk management process and potential<br>threats to the organisation<br>Show that you understand the key aspects of business<br>risk management process by explaining the types of risk<br>an organisation may be exposed to and the measures<br>that may be used to prevent or minimise exposure to<br>those risks.<br>In the context of your own organisation, briefly describe<br>the nature of potential risk factors that could impact the<br>business.<br>Demonstrate your understanding of business risk by<br>considering the possible outcomes if no business risk<br>management systems are in place. You should provide<br>examples of possible scenarios and ikely outcomes if<br>hazards and incidents are not managed appropriately. | <ul> <li>Explain the process of business risk management (20 marks)</li> <li>Describe potential threats and major incidents that could occur in own workplace (12 marks)</li> <li>Describe potential outcomes if hazards and incidents are not managed (8 marks)</li> </ul>      |
| Reducing the impact of business interruption<br>Briefly describe the measures that should be in place<br>and explain how they would lower the impact of an<br>incident upon the organisation.<br>Briefly explain what would be considered to be a major<br>incident in your organisation and list the measures that<br>are, or should be, in place to mitigate the consequences                                                                                                    | <ul> <li>Explain how to reduce the Impact of<br/>business interruption on people and the<br/>organisation (12 marks)</li> <li>List mitigation measures used to prevent<br/>major incidents in the organisation (12<br/>marks)</li> <li>Describe monitoring and review</li> </ul> |

Awarded by City & Guilds Assignment – Understanding incident management and disaster recovery in the workplace Version 1.0 [March 2017] 35

|                                                                                                    | A Chyla Gulda-Oroup frainess                                                                                                    |
|----------------------------------------------------------------------------------------------------|----------------------------------------------------------------------------------------------------|
| should such an incident occur.<br>By reflecting on your learning, demonstrate your<br>understanding of the monitoring and reviewing systems<br>that should be in place to ensure the processes and<br>measures taken would be effective if a major incident<br>occurred. You should show you understand both the<br>'hand' built environment issues and the 'soft' people<br>aspects of business interruption. | processes that are used in own<br>organisation (12 marks)                                                                                                    |
| Recovering after a major incident in the workplace<br>Provide a summary of the key processes that are in<br>place, or should be in place, in your own organisation.<br>Select one of the potential risk factors that could impact<br>your organisation and describe the task and<br>responsibilities of the facilities management or disaster<br>recovery team.                                                | <ul> <li>Explain the recovery procedures in own<br/>organisation (12 marks)</li> <li>Describe a major incident that could occur<br/>in own workplace and explain your role<br/>should this incident occur (12 marks)</li> </ul> |
| By submitting I confirm that this ar                                                                                                    | signment is my own work                                                                                                    |

ilm

36

## Awarded by Clity & Guilds Assignment – Understanding Incident management and disaster recovery in the workplace Version 1.0 [March 2017]

# Example mark/results sheet

| Centre Number :                                                                                                    | <u> </u>                                                                                                    | Ce                                                                                                    | entre Name :                                                                                                    |                                                                                                    |                                                           |                                                                                                    |                                                            |
|----------------------------------------------------------------------------------------------------|----------------------------------------------------------------------------------------------------|----------------------------------------------------------------------------------------------------|----------------------------------------------------------------------------------------------------|----------------------------------------------------------------------------------------------------|-----------------------------------------------------------|----------------------------------------------------------------------------------------------------|------------------------------------------------------------|
| Learner Registration No :                                                                                                    |                                                                                                    | Le                                                                                                    | arner Name:                                                                                                    |                                                                                                    |                                                           |                                                                                                    |                                                            |
| INSTRUCTIONS FOR ASSES<br>Assessment must be conducted with<br>Assessors will normally evend merity in<br>receive a Pess?<br>Where marks are awarded accord<br>watche met, i.e. receive at least<br>internal for the submission (regar<br>Sufficiency descriptors are provided<br>the least? descriptors are provided | SMENT AND USE OF MARK SH<br>reference to the essessment orterie (<br>s to revery AC and then total from into<br>dicate with a Ress' or Refere? In the<br>ing to the degree to which the learns<br>tail marks (e.g. min 1020). Any AC a<br>dicas of the overall mark aphieved),<br>as guidance. If 20 marks are evaluable | IEET<br>AC). In order to peo<br>a percentage. How<br>box (below right). In<br>er's evidence in th<br>warded less than f<br>for an AC and the o | ts the unit, every AC<br>ever, for greater sim<br>in order to pass the ur<br>in e submission meet<br>the minimum produ-<br>evidence in the subm | inust be met.<br>plicity, there is the option<br>nit every AC must<br>is each AC, every AC<br>uses an automatio     | 1. Lear<br>subr<br>2. ILM<br>anor<br>stan<br>may<br>infor | ner named above confirms auth<br>nission.<br>uses learners' submissions – or<br>ymous basis – for assessment<br>dardisation. By submitting, I ag<br>use this soript on condition that<br>mation which may identify me is | enticity of<br>1 an<br>ree that ILM<br>t all<br>s removed. |
| comprehensive, and cannot be, as t                                                                                                    | tere are many ways in which a submis                                                                                                    | 'good pass' then ca<br>sion can exceed or                                                                                                    | s. 15 out of 20. The d<br>fell short of the requi                                                                                               | ieson approximates to<br>tescriptors are not<br>irements.                                                           | Howeve<br>soript, p                                       | r, if you are unwilling to allow IL<br>lease refuse by tioking the box:                                                                                                    | M use your                                                 |
| comprehensive, and cannot be, as i<br>Learning Outcome / Seci                                                                                                    | tere are many ways in which a submiss<br>for 1: Understand business                                                                                                    | good pase then ca<br>sion can exceed or<br>risk managem<br>Sufficiency                                                                         | <ul> <li>15 out of 20. The d<br/>fell short of the requirement process any<br/>Descriptors</li> </ul>                                           | lescriptors ere not<br>irements.<br>d potential threats t                                                           | Howeve<br>soript, p<br>o the org                          | r, if you are unwilling to allow IL<br>lease refuse by ficking the box:<br>panisation                                                                                                    | M use your                                                 |
| conprehensive, and cannot be, as i<br>Learning: Outcoome / Seot<br>Assessment Criteria (AC)                                                                                                    | smaar execution mere dation of inter-<br>here ere meny ways in which a submiss<br>ion 1: Understand business<br>(Typical stender: Int., Trapicated ac                                                                                                    | 'good pase' then ca<br>sion can exceed or<br>risk managem<br>Sufficiency<br>ross the whole submo                                               | e. 15 out of 20. The d<br>fell short of the requirement process any<br>Descriptors<br>axis, rould produce a<br>axis;                            | iteori approximate to<br>iteoriptore en na<br>iteorents.<br>di potenti al threats t<br>witeral, accierine pass or p | Howeve<br>soript, p<br>o the org                          | r, it you are unwitting to allow IL<br>lease refuse by ticking the box<br>antisation<br>Assessor feedback o                                                                                                    | IN use your                                                |

Awarded by City & Guilds Mark sheet – Understanding incident management and disaster recovery in the workplace Version 1.0 [February 2017]